Sponible Sur Disponible

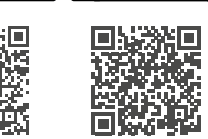

## Guide d'installation de l'application

Effectuer une première installation PowerView® Gen 3 dans l'application PowerView®.

Tout commence dans l'application PowerView<sup>®</sup>, qui est entièrement personnalisable. L'application PowerView<sup>®</sup> offre une configuration guidée, alors suivez les instructions de l'application pendant le processus d'installation.

Avant de commencer, vérifiez la compatibilité de votre système avec les spécifications nécessaires pour assurer une installation correcte.

### **Spécifications nécessaires**

**Un smartphone ou une tablette Apple ou Android**<sup>™</sup> - La configuration minimale du système d'exploitation requise pour Apple iOS est 14.0, et le minimum requis pour Android est 9.0.

- 1. L'application PowerView<sup>®</sup> (mise à jour vers la dernière version) L'application est nécessaire pour programmer et configurer les stores PowerView<sup>®</sup> Gen 3, et les accessoires, pour modifier les fins de course et pour d'autres fonctionnalités. L'application est en téléchargement gratuit sur l'Apple<sup>®</sup> App Store ou sur le Google Play<sup>™</sup> store.
- 2. Fonctionnalité Bluetooth<sup>®</sup> La fonctionnalité Bluetooth doit être activée sur l'appareil mobile. Si ce n'est pas le cas, l'application indiquera aux utilisateurs que cela est nécessaire.
- 3. Services de localisation Pour des performances optimales, les services de localisation doivent également être activés.
  - a. Les appareils **Android nécessitent** que les autorisations de localisation soient réglées sur "Autoriser tout le temps" pour que le Bluetooth Low Energy fonctionne, et l'application demandera à l'utilisateur de donner cette autorisation si celle-ci a été désactivée.
    - i. Pour les appareils Android dotés du système d'exploitation 12 ou d'une version ultérieure, l'autorisation 'Rechercher des appareils à proximité' doit également être définie sur "Autoriser".
  - b. Les appareils **iOS** permettent la fonctionnalité Bluetooth lorsque les services de localisation sont désactivés, mais les services de localisation sont nécessaires pour que les horaires continuent à se dérouler comme prévu. Nous n'avons aucun contrôle sur les exigences de ces appareils.
- 4. **Un compte PowerView®** Un compte PowerView® est **nécessaire** pour configurer ou même accéder à une maison PowerView® Gen 3. Pour accéder à une installation Gen 3, vous devez vous connecter à un compte existant ou créer un nouveau compte, puis vous connecter.

## Pour commencer

1. Télécharger l'application PowerView®

Tout d'abord, vous devez télécharger l'application PowerView<sup>®</sup>, si ce n'est pas déjà fait. Naviguez vers L'App Store d'Apple ou le Google Play Store sur votre smartphone ou votre tablette pour accéder facilement à l'application. Assurez-vous que votre application est à jour.

### 2. Connectez-vous au compte PowerView®

Une fois l'application ouverte, veillez à vous connecter à votre compte PowerView<sup>®</sup>. Si vous n'avez pas encore créé de compte, cliquez sur "Vous n'avez pas de compte?" et suivez les instructions pour créer un compte gratuit et vérifier votre adresse e-mail.

| Se connecter            |     | Créer un co                                                                                                    | mpte                                                                               |
|-------------------------|-----|----------------------------------------------------------------------------------------------------|------------------------------------------------------------------------------------|
| mail                    |     | Prénom                                                                                                    |                                                                                    |
| lot de passe            | 0   | Nom de famille                                                                                                    |                                                                                    |
| fot de passe oublié ?   |     | E-mail                                                                                                    |                                                                                    |
| Se connecter            |     | Mot de passe                                                                                                    | 0                                                                                  |
| Vous n'avez pas de comp | te? | (Min. 8 caractères)                                                                                                    |                                                                                    |
|                         |     | Recevez des astuces pour<br>personnalisées, en savoir p<br>produits, etc. Ainsi, vous p<br>l'utilisation de vos stores in | rréer des routines<br>lus sur les améliorations<br>surrez optimiser<br>telligents. |
|                         |     | En vous inscrivant, vous ac<br>d'utilisation.                                                                             | ceptez nos conditions                                                              |
|                         |     | Continu                                                                                                    | ler                                                                                |
| <b>C</b> .(             |     |                                                                                                    |                                                                                    |

## Filtersun PowerView® Automation Gen 3

## Guide d'installation de l'application

**REMARQUE :** Un compte PowerView® est **OBLIGATOIRE** pour configurer ou accéder à une maison PowerView® Gen 3. Si vous contournez l'étape de connexion, l'application ne pourra pas détecter les stores, et vous verrez l'écran ci-dessous, indiquant "Aucun produit détécté".. Assurez-vous de sélectionner l'option "Se connecter au compte".

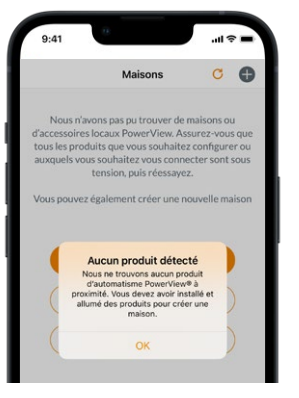

### 3. Assistant de configuration

- a. Une fois que les stores ont été physiquement installés et mis sous tension, ils peuvent facilement être ajoutés à la maison dans l'application PowerView<sup>®</sup>. S'il s'agit d'une toute nouvelle maison, ouvrez l'apperçu des maisons, appuyez sur l'icône trois points et sélectionnez "Ajouter une maison".
- b. S'il s'agit d'une maison existante équipée de produits PowerView<sup>®</sup>, sélectionnez la maison PowerView<sup>®</sup> actuelle dans le menu, puis sélectionnez l'onglet "plus" et appuyez sur "Assistant de configuration".
- c. Donnez un nom à votre maison. À partir de là,
  l'application vous guidera tout au long du processus d'installation.
- d. Ensuite, vous sélectionnerez la source d'alimentation de vos stores (batterie, rechargeable ou câblée). Si vous disposez de plusieurs options d'alimentation pour différents stores dans la maison, choisissez l'option qui s'applique à la plupart de vos stores. Vous pourrez changer l'option d'alimentation de chaque store ultérieurement.
- e. Créez votre première pièce. Vous pouvez choisir parmi les noms communs proposés ou personnaliser le nom.
- f. Identifiez et nommez les stores qui appartiennent à cette pièce. La fonction de proximité de l'application affichera en haut de la liste les stores qui se trouvent dans la même pièce que vous. Sélectionnez le premier store pour confirmer son emplacement.
- g. Utilisez les noms de stores suggérés pour rendre ce processus plus efficace, tels que Gauche, Centre et Droite.
- h. Répétez ce processus pour tous les stores restants dans la pièce.

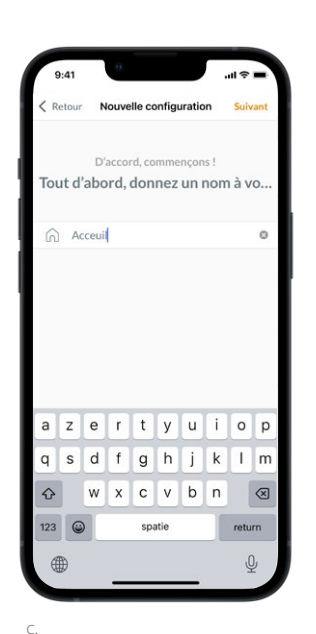

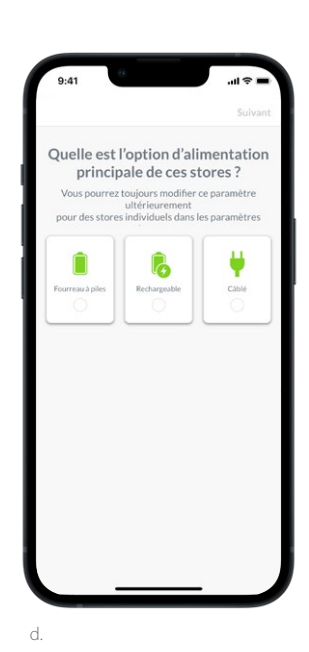

![](_page_1_Picture_15.jpeg)

![](_page_1_Picture_16.jpeg)

## Filtersun PowerView® Automation Gen 3

## Guide d'installation de l'application

### 4. Configuration des télécommandes

- a. Les télécommandes sont également programmées dans l'application. À la fin de la première étappe, il vous sera demandé si vous souhaitez ajouter ces stores à une télécommande. Suivez les instructions de l'application pour terminer la programmation de la télécommande.
- b. Pour plus d'informations sur la programmation et la fonctionnalité des télécommandes, reportez-vous au Guide des télécommandes PowerView® Automation Gen 3.
- c. Si vous n'avez pas de télécommande, il vous suffit d'appuyer sur "Pas de télécommandes" et l'application poursuivra le processus de configuration guidée.
- d. Après avoir ajouté les stores à une télécommande ou sauté cette étape, vous pouvez créer d'autres pièces et ajouter des stores si nécessaire. Au fur et à mesure que vous complétez chaque pièce, vous avez la possibilité d'ajouter des stores à une télécommande. Suivez la procédure guidée dans l'application jusqu'à ce que tous les stores aient été ajoutés à la maison.

### 5. Configuration de la gateway

- a. Après avoir ajouté tous les stores aux pièces et configuré toutes les télécommandes, il vous sera demandé si vous souhaitez ajouter une gateway. Les gateways sont facultatives et vous pouvez en avoir une ou non. Si vous n'avez pas de gateway, sélectionnez "Non" et passez à l'étape 6. Si vous avez une gateway, sélectionnez "Oui" et continuez à lire.
- b. Suivez la procédure guidée dans l'application pour placer votre gateway à un endroit central par rapport aux stores. Si vous n'avez qu'une seule gateway dans la maison, placez-la à un endroit central par rapport à tous les stores. Si vous avez plusieurs gateways, répartissez-les uniformément dans la maison.
- c. Branchez la gateway et attendez environ 30 secondes pour qu'elle démarre complètement. Pendant le démarrage, le voyant LED de la gateway émettra différentes couleurs. Vous pouvez trouver le Tableau LED avec l'explication des couleurs dans l'application dans le menu des paramètres de la gateway, ou vous pouvez vous référer au PowerView<sup>®</sup> Automation Gen 3 gateway Guide (Guide du gateway PowerView<sup>®</sup> Automation Gen 3).
- d. L'application va maintenant à la recherche de la gateway. Commencez par identifier et sélectionner la gateway à configurer en suivant les instructions. Si vous avez plusieurs gateways, vous pouvez faire clignoter le voyant pour identifier la bonne.
- e. L'application demande ensuite le réseau Wi-Fi auquel la gateway doit être connectée.
  - 1. Si vous êtes le professionnel chargé de l'installation et que vous n'avez pas accès au réseau Wi-Fi, ou si le Wi-Fi n'est pas disponible pour une raison quelconque, vous pouvez poursuivre la configuration initiale sans le Wi-Fi.
  - 2. Si vous connaissez le mot de passe du Wi-Fi, suivez simplement les instructions pour choisir le réseau correct et saisir le mot de passe.
  - 3. REMARQUE : si la gateway est configurée sans connexion au réseau Wi-Fi, le propriétaire sera invité à ajouter la gateway à son réseau Wi-Fi une fois qu'il aura accepté la propriété de la maison.
- f. Donner un nom à la gateway. Nous recommandons de lui donner le nom de l'endroit où elle sera située.
- g. L'application fera un scan pour s'assurer que tous les stores dans toutes les pièces sont à portée et qu'une connexion est établie avec la gateway. Une fois que le voyant de la gateway devient bleu fixe, la gateway a terminé sa configuration.

![](_page_2_Picture_18.jpeg)

![](_page_2_Picture_19.jpeg)

## Filtersun PowerView® Automation Gen 3

# Guide d'installation de l'application

#### 6. Transfert de propriété

- a. Maintenant que la configuration de la maison est terminée, l'application vous demande si vous souhaitez transférer la propriété de la maison.
  - 1. **Si vous êtes propriétaire**, vous pouvez sauter cette étape. Ensuite, l'application vous amènera au tableau de bord et vous pourrez explorer les possibilités de votre installation.
  - 2. **Si vous êtes un installateur,** c'est à ce stade que vous pouvez transférer la maison au propriétaire. Suivez les instructions de l'application.
- b. Une fois l'invitation pour transférer la propriété est envoyée, le destinataire peut accepter la propriété de sa maison PowerView® dans l'application.
- c. Le propriétaire peut choisir d'ajouter des utilisateurs supplémentaires à la maison en naviguant vers "Plus" → "Utilisateurs".

![](_page_3_Picture_8.jpeg)